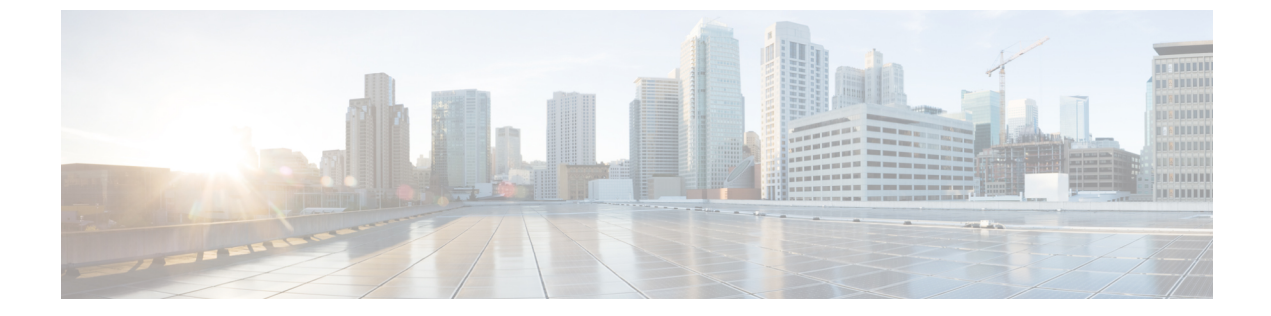

# IPv6ファーストホップセキュリティの設定

- IPv6 でのファースト ホップ セキュリティの前提条件, 1 ページ
- IPv6 でのファースト ホップ セキュリティの制約事項, 2 ページ
- IPv6 でのファースト ホップ セキュリティに関する情報, 2 ページ
- SISF ベースの IPv4 および IPv6 デバイス トラッキングに関する情報, 4 ページ
- SISF ベースの IP デバイス トラッキングおよびスヌーピング ポリシーを作成する方法,5 ページ
- IPv6 スヌーピング ポリシーの設定方法, 9 ページ
- IPv6 バインディング テーブルの内容を設定する方法, 15 ページ
- IPv6 ネイバー探索インスペクション ポリシーの設定方法, 16 ページ
- IPv6 ルータ アドバタイズメント ガード ポリシーの設定方法、20 ページ
- IPv6 DHCP ガード ポリシーの設定方法, 26 ページ
- IPv6 ソース ガードの設定方法, 31 ページ
- IPv6 プレフィックス ガードの設定方法, 35 ページ
- IPv6 ファースト ホップ セキュリティの設定例、38 ページ
- IPv6 ファースト ホップ セキュリティの機能情報, 38 ページ

# **IPv6** でのファースト ホップ セキュリティの前提条件

- ・IPv6 がイネーブルになった必要な SDM テンプレートが設定されていること。
- ・IPv6ネイバー探索機能についての知識が必要です。

# IPv6 でのファースト ホップ セキュリティの制約事項

- ・次の制限は、FHS ポリシーを EtherChannel インターフェイスに適用する場合に該当します (ポート チャネル)。
  - 。FHS ポリシーがアタッチされた物理ポートはEtherChannel グループに参加することができません。
  - 。FHS ポリシーは、EtherChannel グループのメンバーである場合に物理ポートにアタッチ することができません。
- デフォルトでは、スヌーピングポリシーにはセキュリティレベルのガードがあります。そのようなスヌーピングポリシーがアクセススイッチに設定されると、ルータまたはDHCPサーバ/リレーに対応するアップリンクポートが信頼できるポートとして設定されていても、IPv6 (DHCPv6)サーバパケットに対する外部 IPv6 ルータアドバタイズメント(RA)またはDynamic Host Configuration Protocol はブロックされます。IPv6 RA またはDHCPv6 サーバメッセージを許可するには、次の手順を実行します。
  - IPv6 RA ガードポリシー(RA の場合)または IPv6 DHCP ガードポリシー(DHCP サー バメッセージの場合)をアップリンクポートに適用します。
  - 低いセキュリティレベルでスヌーピングポリシーを設定します(たとえば、gleanやinspectなど)。しかし、ファーストホップセキュリティ機能の利点が有効でないため、このようなスヌーピングポリシーでは、低いセキュリティレベルを設定することはお勧めしません。

# IPv6 でのファースト ホップ セキュリティに関する情報

IPv6 のファーストホップ セキュリティ (FHS IPv6) は、ポリシーを物理インターフェイス、 EtherChannel インターフェイス、または VLAN にアタッチできる一連の IPv6 セキュリティ機能で す。IPv6 ソフトウェア ポリシー データベース サービスは、これらのポリシーを保存しアクセス します。ポリシーを設定または変更すると、ポリシー属性はソフトウェアポリシーデータベース に保存または更新され、その後指定したとおりに適用されます。次の IPv6 ポリシーが現在サポー トされています。

- IPv6 スヌーピング ポリシー: IPv6 スヌーピング ポリシーは、IPv6 内の FHS で使用できるほ とんどの機能をイネーブルにできるコンテナ ポリシーとして機能します。
- IPv6 FHS バインディングテーブルの内容:スイッチに接続された IPv6 ネイバーのデータベーステーブルはネイバー探索(ND)プロトコルスヌーピングなどの情報ソースから作成されます。このデータベースまたはバインディングテーブルは、リンク層アドレス(LLA)、IPv4 または IPv6 アドレス、およびスプーフィングやリダイレクト攻撃を防止するためにネイバーのプレフィックス バインディングを検証するために、さまざまな IPv6 ガード機能(IPv6 ND インスペクションなど)によって使用されます。

- IPv6 ネイバー探索インスペクション: IPv6 ND インスペクションは、レイヤ2ネイバーテーブル内のステートレス自動設定アドレスのバインディングを学習し、保護します。IPv6 ND 検査は、信頼できるバインディングテーブルデータベースを構築するためにネイバー探索メッセージを分析します。準拠していない IPv6 ネイバー探索メッセージはドロップされます。ND メッセージは、その IPv6 からメディアアクセス コントロール (MAC) へのマッピングが検証可能な場合に信頼できると見なされます。
   この機能によって、DAD、アドレス解決、ルータディスカバリ、ネイバーキャッシュに対する攻撃などの、ND メカニズムに固有の脆弱性のいくつかが軽減されます。
- IPv6ルータアドバタイズメントガード: IPv6ルータアドバタイズメント(RA)ガード機能を使用すると、ネットワーク管理者は、ネットワークスイッチプラットフォームに到着した不要または不正なRAガードメッセージをブロックまたは拒否できます。RAは、リンクで自身をアナウンスするためにルータによって使用されます。RAガード機能は、これらのRAを分析して、未承認のルータによって送信された偽のRAをフィルタリングして除外します。ホストモードでは、ポートではルータアドバタイズメントとルータリダイレクトメッセージはすべて許可されません。RAガード機能は、レイヤ2デバイスの設定情報を、受信したRAフレームで検出された情報と比較します。レイヤ2デバイスは、RAフレームとルータリダイレクトフレームの内容を設定と照らし合わせて検証した後で、RAをユニキャストまたはマルチキャストの宛先に転送します。RAフレームの内容が検証されない場合は、RAはドロップされます。
- IPv6 DHCP ガード: IPv6 DHCP ガード機能は、承認されない DHCPv6 サーバおよびリレー エージェントからの返信およびアドバタイズメントメッセージをブロックします。IPv6 DHCP ガードは、偽造されたメッセージがバインディングテーブルに入るのを防ぎ、DHCPv6 サー バまたは DHCP リレーからデータを受信することが明示的に設定されていないポートで受信 された DHCPv6 サーバメッセージをブロックできます。この機能を使用するには、ポリシー を設定してインターフェイスまたは VLAN にアタッチします。DHCP ガード パケットをデ バッグするには、debug ipv6 snooping dhcp-guard 特権 EXEC コマンドを使用します。
- IPv6 ソースガード: IPv4 ソースガードと同様、IPv6 ソースガードは送信元アドレススプー フィングを防ぐために、送信元アドレスまたはプレフィックスを検証します。

ソースガードでは、送信元または宛先アドレスに基づいてトラフィックを許可または拒否す るようにハードウェアをプログラムします。ここでは、データパケットのトラフィックのみ を処理します。

ソース ガード パケットをデバッグするには、debug ipv6 snooping source-guard 特権 EXEC コマンドを使用します。

次の制約事項が適用されます。

- FHS ポリシーは、EtherChannel グループのメンバーである場合に物理ポートにアタッチ することができません。
- IPv6 ソース ガードがスイッチ ポートでイネーブルになっている場合は、そのスイッチ ポートが属するインターフェイスで NDP または DHCP スヌーピングをイネーブルにす る必要があります。そうしないと、このポートからのすべてのデータトラフィックがブ ロックされます。

- 。IPv6 ソースガードポリシーを VLAN に適用することはできません。インターフェイス レベルのみでサポートされています。
- ・インターフェイスでIPv4およびIPv6のソースガードを一緒に設定する場合は、ipverify sourceの代わりに ip verify source mac-checkの使用を推奨します。2つの異なるフィル タリングルール(IPv4(IPフィルタ)用とIPv6(IP-MACフィルタ)用)が設定されているため、特定のポートのIPv4 接続が切断される可能性があります。
- 。IPv6 ソース ガードとプレフィックス ガードは同時に使用できません。ポリシーをイン ターフェイスに付加する際は、「アドレスを確認」するか「プレフィックスを確認」す る必要はありますが、両方を確認する必要はありません。
- 。PVLANと送信元/プレフィックスガードは同時に適用できません。
- **IPv6**送信元ガードの詳細については、Cisco.comで『Cisco IOS IPv6 Configuration Guide Library』 の「**IPv6 Source Guard**」の章を参照してください。
- IPv6 プレフィックスガード: IPv6 プレフィックスガードは、IPv6 送信元ガード機能内で動作し、デバイスがトポロジに不正なアドレスから発信されたトラフィックを拒否できるようにします。IPv6 プレフィックスガードは、IPv6 プレフィックスが DHCP プレフィックス委任を使用してデバイス(ホームゲートウェイなど)に委任される場合によく使用されています。この機能は、リンクに割り当てられたアドレスの範囲を検出し、この範囲に入っていないアドレスを発信元とするトラフィックをブロックします。

IPv6 プレフィックス ガードの詳細については、Cisco.comで『Cisco IOS IPv6 Configuration Guide Library』の「IPv6 Prefix Guard」の章を参照してください。

IPv6宛先ガード: IPv6宛先ガード機能は、IPv6ネイバー探索で動作し、リンク上でアクティブであると認識されているアドレスについてのみ、デバイスがアドレスを解決します。アドレスグリーニング機能に依存して、リンク上でアクティブなすべての宛先をバインディングテーブルに挿入してから、バインディングテーブルで宛先が見つからなかったときに実行される解決をブロックします。

**IPv6** 宛先ガードに関する詳細については、Cisco.comで『Cisco IOS IPv6 Configuration Guide Library』の「**IPv6 Destination Guard**」の章を参照してください。

# SISF ベースの IPv4 および IPv6 デバイス トラッキングに 関する情報

スイッチ統合セキュリティ機能ベース(SISF ベース)の IP デバイス トラッキングは、IP に依存 しない CLI コマンドを使用して、IPv4 と IPv6 の両方で FHS が使用可能なスヌーピングおよびデ バイス トラッキング機能を有効にするコンテナ ポリシーとして機能します。

# SISF ベースの IP デバイス トラッキングおよびスヌーピ ング ポリシーを作成する方法

デバイストラッキングポリシーを設定するには、特権 EXEC モードで次の手順を実行します。

#### 手順

|                   | コマンドまたはアクション                                                                                                    | 目的                                                                                                    |
|-------------------|----------------------------------------------------------------------------------------------------|----------------------------------------------------------------------------------------------------|
| ステッ<br>プ1         | <b>configure terminal</b><br>例:<br>Device# <b>configure terminal</b>                                                                                                    | グローバル コンフィギュレーション モードを<br>開始します。                                                                                                    |
| ステッ<br>プ <b>2</b> | device-tracking policy policy-name<br>例:<br>Device(config)# device-tracking policy<br>example_policy                                                                                                    | デバイス トラッキング コンフィギュレーショ<br>ン モードを開始します。                                                                                                    |
| ステッ<br>プ3         | <pre>{[device-role {node   switch}]   [limit<br/>address-count value]   [n0]  <br/>[destination-glean {recovery log-only[dhcp]]<br/>  [data-glean {recovery log-only{dhcp   ndp}]<br/>  prefix-glean ]   [security-level {glean  <br/>guard   inspect} ]   [tracking {disable<br/>[stale-lifetime [seconds   infinite]   enable<br/>[reachable-lifetime [seconds   infinite] } ]  <br/>[trusted-port ] }<br/>例 :<br/>Device(config-device-tracking)# security-level<br/>inspect<br/>例 :<br/>Device(config-device-tracking)# trusted-port</pre> | <ul> <li>IPv4とIPv6の両方で次のオプションを有効にします。</li> <li>(任意) device-role {node]   switch}: ポートに接続されたデバイスのロールを指定します。デフォルトは node です。</li> <li>(任意) limit address-count value: ターゲットごとに許可されるアドレス数を制限します。</li> <li>(任意) no: コマンドを無効にするか、またはそのデフォルトに設定します。</li> <li>(任意) destination-glean {recovery  log-only}[dhcp]}: データトラフィックの送信元アドレスグリーニングによるバインディングテーブルの回復をイネーブルにします。</li> <li>(任意) data-glean {recovery  log-only}[dhcp   ndp]}: 送信元アドレスまたはデータアドレスのグリーニングを使用したバインディングテーブルの回復をイネーブルにします。</li> <li>(任意) security-level {glean guard inspect}: この機能によって適用されるセキュリティの</li> </ul> |

|           | コマンドまたはアクション                                                                                          | 目的                                                                                                    |
|-----------|----------------------------------------------------------------------------------------------------|----------------------------------------------------------------------------------------------------|
|           | コマンドまたはアクション                                                                                          | <ul> <li>目的</li> <li>レベルを指定します。デフォルトはguardです。</li> <li>glean:メッセージからアドレスを収集し、何も確認せずにバインディングテーブルに入力します。</li> <li>guard:アドレスを収集し、メッセージを検査します。さらに、ルータアドバタイズメント(RA)およびDHCPサーバメッセージを拒否します。これがデフォルトのオプションです。</li> <li>inspect:アドレスを収集し、メッセージの一貫性と準拠を検証して、アドレスの所有権を適用します。</li> </ul>                                  |
|           |                                                                                                    | <ul> <li>・(任意) tracking {disable   enable} : ト<br/>ラッキング オプションを指定します。</li> <li>・(任意) trusted-port : 信頼できるポート<br/>を設定します。該当するターゲットに対<br/>するガードがディセーブルになります。<br/>信頼できるポートを経由して学習された<br/>バインディングは、他のどのポートを経<br/>由して学習されたバインディングよりも<br/>優先されます。テーブル内にエントリを<br/>作成しているときに衝突が発生した場合、<br/>信頼できるポートが優先されます。</li> </ul> |
| ステッ<br>プ4 | end<br>例:<br>Device(config-device-tracking)# exit                                                     | コンフィギュレーションモードを終了します。                                                                                                    |
| ステッ<br>プ5 | show device-tracking policy policy-name<br>例:<br>Device#show device-tracking policy<br>example_policy | デバイス トラッキング ポリシー設定を表示し<br>ます。                                                                                                    |

### デバイス トラッキング ポリシーをインターフェイスにアタッチする 方法

デバイストラッキングポリシーをインターフェイスにアタッチするには、特権 EXEC モードで次の手順を実行します。

#### 手順

I

|               | コマンドまたはアクション                                                                                                    | 目的                                                                 |
|---------------|----------------------------------------------------------------------------------------------------|--------------------------------------------------------------------|
| ステップ1         | configure terminal<br>例:                                                                                             | グローバル コンフィギュレーション モー<br>ドを開始します。                                   |
|               | Device# configure terminal                                                                                           |                                                                    |
| ステップ <b>2</b> | interfaceinterface                                                                                                   | インターフェイスを指定し、インターフェ<br>イス コンフィギュレーション モードを開                        |
|               | 例:<br>Device(config)# interface<br>gigabitethernet 1/1/4                                                             | 始します。                                                              |
| ステップ3         | device-trackingattach-policy policy name<br>例:<br>Device(config-if)# device-tracking<br>attach-policy example_policy | デバイストラッキングポリシーをインター<br>フェイスまたはそのインターフェイス上で<br>指定された VLAN にアタッチします。 |
| ステップ4         | <pre>show device-tracking policies [interfaceinterface]  例: Device#(config-if)# do show running-config</pre>         | 指定されたインターフェイスの種類と番号<br>に一致するポリシーを表示します。                            |

## デバイス トラッキング ポリシーを VLAN にアタッチする方法

複数のインターフェイスでデバイス トラッキング ポリシーを VLAN にアタッチするには、特権 EXEC モードで次の手順を実行します。

|               | コマンドまたはアクション                                                                                                    | 目的                                                                                  |
|---------------|----------------------------------------------------------------------------------------------------|-------------------------------------------------------------------------------------|
| ステップ1         | configure terminal<br>例:<br>Device# configure terminal                                                                          | グローバル コンフィギュレーション<br>モードを開始します。                                                     |
| ステップ <b>2</b> | vlan configuration vlan_list<br>例:<br>Device(config)# vlan configuration 333                                                    | デバイス トラッキング ポリシーをア<br>タッチする VLAN を指定し、その<br>VLAN インターフェイスのコンフィ<br>ギュレーションモードを開始します。 |
| ステップ <b>3</b> | device-tracking [attach-policy policy_name]<br>例:<br>Device(config-vlan-config)#device-tracking<br>attach-policy example_policy | すべてのスイッチ インターフェイス<br>で、デバイス トラッキング ポリシー<br>を指定された VLAN にアタッチしま<br>す。                |
| ステップ4         | do show running-config<br>例:<br>Device#(config-if)# do show running-config                                                      | インターフェイス コンフィギュレー<br>ション モードを終了しないで、ポリ<br>シーが特定のVLANにアタッチされて<br>いることを確認します。         |

#### 手順

## デバイス全体のエントリをバインディング テーブルに追加する方法

バインディングテーブルの内容を設定するには、特権 EXEC モードで次の手順を実行します。

|                   | コマンドまたはアクション                                                                                                    | 目的                                                                                                    |
|-------------------|----------------------------------------------------------------------------------------------------|----------------------------------------------------------------------------------------------------|
| ステッ<br>プ1         | configure terminal                                                                                                    | グローバルコンフィギュレーションモードを開始しま<br>す。                                                                                                    |
|                   | 例:<br>Device# configure terminal                                                                                                    |                                                                                                    |
| ステッ<br>プ <b>2</b> | [no] device-trackingDefault <br>[down-lifetime value]   [logging]<br>  [max entriesvalue]  <br>[reachable-lifetime seconds  <br>retry-interval seconds ]  <br>[stale-lifetime[seconds ] | <ul> <li>デバイス全体のデフォルトデバイストラッキングポリシーを作成し、エントリを次のオプションと共にバインディングテーブルに追加します。</li> <li>• down-lifetime:エントリが削除される前にDOWN状態で保持されるデフォルトの最長時間を設定します。</li> </ul> |

|                   | コマンドまたはアクション                                            | 目的                                                                                                    |
|-------------------|---------------------------------------------------------|----------------------------------------------------------------------------------------------------|
|                   | 例:<br>Device(config)#<br><b>device-tracking Default</b> | <ul> <li>logging:バインディングテーブルイベントを記録する syslog ロギングを有効にします。</li> <li>max-entries:バインディングテーブル内の最大エントリ数を定義します。</li> </ul> |
|                   |                                                         | <ul> <li>reachable-lifetime: 到達可能なエントリが到達可<br/>能性の証拠なしに直接的または間接的に到達可能<br/>であると見なされる最長時間を定義します。</li> </ul>             |
|                   |                                                         | • retry-interval: 2 つのプローブの間隔を定義します。                                                                                  |
|                   |                                                         | <ul> <li>stale-lifetime:エントリが削除される前に Slate 状態で保持される最長時間を定義します。</li> </ul>                                             |
| ステッ<br>プ <b>3</b> | exit<br>例:<br>Device(config)# exit                      | グローバル コンフィギュレーション モードを終了し<br>て、ルータを特権 EXEC モードにします。                                                                   |

# IPv6 スヌーピング ポリシーの設定方法

IPv6 スヌーピングポリシーを設定するには、特権 EXEC モードで次の手順を実行します。

| 手川 | 頁 |
|----|---|
|----|---|

|                   | コマンドまたはアクション                                                                                                    | 目的                                                                                                    |
|-------------------|----------------------------------------------------------------------------------------------------|----------------------------------------------------------------------------------------------------|
| ステッ<br>プ1         | configure terminal                                                                                                    | グローバル コンフィギュレーション モードを開始しま<br>す。                                                                                                   |
|                   | 例:<br>Device# <b>configure terminal</b>                                                                                                    |                                                                                                    |
| ステッ<br>プ <b>2</b> | ipv6 snooping policy policy-name                                                                                                    | スヌーピング ポリシーを作成し、IPv6 スヌーピング ポ<br>リシー コンフィギュレーション モードに移行します。                                                                        |
|                   | 例:<br>Device(config)# ipv6 snooping<br>policy example_policy                                                                                                    |                                                                                                    |
| ステッ<br>プ <b>3</b> | <pre>{[default ]   [device-role {node   switch}]   [limit address-count value]   [no]   [protocol {dhcp   ndp} ]   [security-level {glean   guard   inspect} ]   [tracking {disable [stale-lifetime [seconds</pre> | <ul> <li>データアドレスグリーニングをイネーブルにし、さまざまな条件に対してメッセージを検証し、メッセージのセキュリティレベルを指定します。</li> <li>(任意) default: すべてをデフォルトオプションに設定します。</li> </ul> |

ļ

| コマンドまたはアクション                                                                                                    | 目的                                                                                                    |
|----------------------------------------------------------------------------------------------------|----------------------------------------------------------------------------------------------------|
| <pre>  infinite]   enable [reachable-lifetime [seconds   infinite] } ]   [trusted-port ] }</pre>                     | <ul> <li>(任意) device-role{node] switch}:ポートに接続<br/>されたデバイスの役割を指定します。デフォルト<br/>は node です。</li> </ul>                                                                                                    |
| 例:<br>Device(config-ipv6-snooping)#<br>security-level inspect<br>例:<br>Device(config-ipv6-snooping)#<br>trusted-port | <ul> <li>・(任意) limit address-count value:ターゲットごと<br/>に許可されるアドレス数を制限します。</li> <li>・(任意) no:コマンドを無効にするか、またはそ<br/>のデフォルトに設定します。</li> <li>・(任意) protocol{dhcp ndp}:分析のために、ス<br/>ヌーピング機能にどのプロトコルをリダイレクト<br/>するかを指定します。デフォルトは、dhcpおよび<br/>ndpです。デフォルトを変更するには、no protocol<br/>コマンドを使用します</li> </ul>                                            |
|                                                                                                    | <ul> <li>(任意) security-level{glean guard inspect}:この<br/>機能によって適用されるセキュリティのレベルを<br/>指定します。デフォルトは guard です。</li> </ul>                                                                                                    |
|                                                                                                    | <ul> <li>glean:メッセージからアドレスを収集し、何も</li> <li>確認せずにバインディングテーブルに入力します。</li> <li>guard:アドレスを収集し、メッセージを検査</li> <li>します。さらに、RA および DHCP サーバメッ</li> <li>セージを拒否します。これがデフォルトのオプションです。</li> <li>inspect:アドレスを収集し、メッセージの一貫</li> <li>性と準拠を検証して、アドレスの所有権を適用</li> </ul>                                                                                |
|                                                                                                    | <ul> <li>・(任意) tracking {disable   enable} : デフォルトの<br/>トラッキング動作を上書きし、トラッキングオプ<br/>ションを指定します。</li> <li>・(任意) trusted-port : 信頼できるポートを設定し<br/>ます。これにより、該当するターゲットに対する<br/>ガードがディセーブルになります。信頼できるポー<br/>トを経由して学習されたバインディングは、他の<br/>どのポートを経由して学習されたバインディング<br/>よりも優先されます。テーブル内にエントリを作<br/>成しているときに衝突が発生した場合、信頼でき<br/>るポートが優先されます。</li> </ul> |

|                   | コマンドまたはアクション                                             | 目的                                     |
|-------------------|----------------------------------------------------------|----------------------------------------|
| ステッ<br>プ4         | end                                                      | コンフィギュレーション モードから特権 EXEC モード<br>に戻ります。 |
|                   | 例:<br>Device(config-ipv6-snooping)#<br>exit              |                                        |
| ステッ<br>プ <b>5</b> | <b>show ipv6 snooping policy</b><br><i>policy-name</i>   | スヌーピング ポリシー設定を表示します。                   |
|                   | 例:<br>Device#show ipv6 snooping<br>policy example_policy |                                        |

#### 次の作業

IPv6 スヌーピング ポリシーをインターフェイスまたは VLAN にアタッチします。

#### IPv6 スヌーピング ポリシーをインターフェイスにアタッチする方法

インターフェイスまたは VLAN に IPv6 ルータスヌーピング ポリシーをアタッチするには、特権 EXEC モードで次の手順を実行してください。

#### 手順

|                   | コマンドまたはアクション                                                                                              | 目的                                                              |
|-------------------|----------------------------------------------------------------------------------------------------|-----------------------------------------------------------------|
| ステッ<br>プ1         | configure terminal<br>例:<br>Device# configure terminal                                                    | グローバル コンフィギュレーション モードを開始し<br>ます。                                |
| ステッ<br>プ2         | interface Interface_type<br>stack/module/port<br>例:<br>Device(config)# interface<br>gigabitethernet 1/1/4 | インターフェイスのタイプおよび ID を指定し、イン<br>ターフェイス コンフィギュレーション モードを開始<br>します。 |
| ステッ<br>プ <b>3</b> | <pre>switchport 例: Device(config-if)# switchport</pre>                                                    | switchport モードを開始します。                                           |

|           | コマンドまたはアクション                                                                                                    | 目的                                                                                                    |
|-----------|----------------------------------------------------------------------------------------------------|----------------------------------------------------------------------------------------------------|
| ステッ<br>プ4 | <pre>ipv6 snooping [attach-policy<br/>policy_name [ vlan {vlan_id   add<br/>vlan_ids   exceptvlan_ids   none  <br/>remove vlan_ids]] vlan {vlan_id<br/>  add vlan_ids   exceptvlan_ids  <br/>none   remove vlan_ids ] all } ]<br/>何:<br/>Device (config-if) # ipv6<br/>snooping<br/>or<br/>Device (config-if) # ipv6<br/>snooping attach-policy<br/>example_policy<br/>or<br/>Device (config-if) # ipv6<br/>snooping vlan 111,112<br/>or<br/>Device (config-if) # ipv6<br/>snooping attach-policy<br/>example_policy vlan 111,112</pre> | <ul> <li>(注) インターフェイスがレイヤ3モードの場合<br/>に、レイヤ2パラメータを設定するには、パ<br/>ラメータを指定せずにswitchport インター<br/>フェイス コンフィギュレーション コマンド<br/>を入力し、インターフェイスをレイヤ2モー<br/>ドにする必要があります。これにより、イン<br/>ターフェイスがいったんシャットダウンして<br/>から再度イネーブルになり、インターフェイ<br/>スが接続しているデバイスに関するメッセー<br/>ジが表示されることがあります。レイヤ3<br/>モードのインターフェイスをレイヤ2モード<br/>にした場合、影響のあるインターフェイスに<br/>関連する以前の設定情報が消失する可能性が<br/>あり、インターフェイスはデフォルト設定に<br/>戻ります。switchport コンフィギュレーショ<br/>ンモードではコマンドプロンプトは<br/>(config-if) #と表示されます。</li> <li>インターフェイスまたはそのインターフェイス上の特<br/>定の VLAN にカスタム IPv6 スヌーピング ポリシーを<br/>アタッチします。デフォルト ポリシーをインターフェ<br/>イスにアタッチするには、attach-policy キーワードを<br/>指定せずに ipv6 snooping コマンドを使用します。デ<br/>フォルト ポリシーをインターフェイス たの VLAN に<br/>アタッチするには、ipv6 snooping vlan コマンドを使<br/>用します。デフォルト ポリシーは、セキュリティ レ<br/>ベル guard、デバイス ロール node、プロトコル ndp<br/>および dhcp です。</li> </ul> |
| ステッ<br>プ5 | do show running-config<br>例:<br>Device#(config-if)# do show<br>running-config                                                                                                    | インターフェイス コンフィギュレーション モードを<br>終了しないで、ポリシーが特定のインターフェイスに<br>アタッチされていることを確認します。                                                                                                    |

## IPv6 スヌーピング ポリシーをレイヤ 2 EtherChannel インターフェイス にアタッチする方法

EtherChannel インターフェイスまたは VLAN に IPv6 スヌーピング ポリシーをアタッチするには、 特権 EXEC モードで次の手順を実行してください。

#### 手順

|                   | コマンドまたはアクション                                                                                                    | 目的                                                                                                    |
|-------------------|----------------------------------------------------------------------------------------------------|----------------------------------------------------------------------------------------------------|
| ステッ<br>プ <b>1</b> | configure terminal<br>例:<br>Device# configure terminal                                                                                                    | グローバル コンフィギュレーション<br>モードを開始します。                                                                                                |
| ステッ<br>プ2         | interface range Interface_name<br>例:<br>Device(config)# interface range Poll                                                                                                    | EtherChannel の作成時に割り当てられ<br>たポート チャネル インターフェイス<br>の名前を指定します。インターフェ<br>イス範囲コンフィギュレーションモー<br>ドを開始します。                            |
|                   |                                                                                                    | ヒント インターフェイス名やタイ<br>プを簡単に参照するには do<br>show interfaces summary コマ<br>ンドを使用します。                                                  |
| ステッ<br>プ <b>3</b> | <pre>ipv6snooping [ policy_name [ {vlan_ids   vlan_ids  <br/>vlan_ids   vlan_ids   } ]   [ {vlan_ids   vlan_ids  <br/>vlan_ids   vlan_ids   } ]attach-policyvlan<br/>addexceptnoneremove allvlan<br/>addexceptnoneremove all<br/>例:<br/>Device (config-if-range) # ipv6 snooping<br/>attach-policy example_policy<br/>or<br/>Device (config-if-range) # ipv6 snooping<br/>attach-policy example_policy vlan 222,223,224<br/>or<br/>Device (config-if-range) # ipv6 snooping vlan<br/>222, 223,224</pre> | IPv6 スヌーピング ポリシーをイン<br>ターフェイスまたはそのインターフェ<br>イス上の特定の VLAN にアタッチし<br>ます。attach-policy オプションを使用<br>しない場合、デフォルト ポリシーが<br>アタッチされます。 |

|           | コマンドまたはアクション                                                              | 目的                                                        |
|-----------|---------------------------------------------------------------------------|-----------------------------------------------------------|
| ステッ<br>プ4 | do show<br>running-configinterfaceportchannel_interface_name              | コンフィギュレーション モードを終<br>了しないで、ポリシーが特定のイン<br>ターフェイスにアタッチされている |
|           | 例:<br>Device#(config-if-range)# <b>do show</b><br>running-config int poll | ことを確認します。                                                 |

## IPv6 スヌーピング ポリシーを全体的に VLAN にアタッチする方法

複数のインターフェイス上の VLAN に IPv6 スヌーピング ポリシーをアタッチするには、特権 EXEC モードで次の手順を実行してください。

|                    | コマンドまたはアクション                                                                                                    | 目的                                                                                                    |
|--------------------|----------------------------------------------------------------------------------------------------|----------------------------------------------------------------------------------------------------|
| ステップ1              | configure terminal<br>例:<br>Device# configure terminal                                                                          | グローバル コンフィギュレーション モードを開<br>始します。                                                                                                    |
| _<br>ステップ <b>2</b> | vlan configuration vlan_list<br>例:<br>Device(config)# vlan<br>configuration 333                                                 | VLANインターフェイスのコンフィギュレーショ<br>ンモードを開始し、IPv6 スヌーピング ポリシー<br>をアタッチする VLAN を指定します。                                                                                                    |
| ステップ3              | <pre>ipv6 snooping [attach-policy policy_name]  例 : Device(config-vlan-config)#ipv6 snooping attach-policy example_policy</pre> | すべてのスイッチおよびスタックインターフェイ<br>スで、IPv6 スヌーピング ポリシーを指定した<br>VLAN にアタッチします。attach-policy オプショ<br>ンを使用しない場合、デフォルト ポリシーがア<br>タッチされます。デフォルトポリシーは、セキュ<br>リティ レベル guard、デバイス ロール node、プ<br>ロトコル ndp および dhcp です。 |
| ステップ4              | do show running-config<br>例:<br>Device#(config-if)# do show<br>running-config                                                   | インターフェイス コンフィギュレーション モー<br>ドを終了しないで、ポリシーが特定の VLAN にア<br>タッチされていることを確認します。                                                                                                    |

# IPv6 バインディング テーブルの内容を設定する方法

IPv6 バインディング テーブル コンテンツを設定するには、特権 EXEC モードで次の手順を実行 します。

#### 手順

|       | コマンドまたはアクション                                                                 | 目的             |
|-------|------------------------------------------------------------------------------|----------------|
| ステップ1 | configure terminal                                                           | グローバルコンフィギュレー  |
|       |                                                                              | ションモードを開始します。  |
|       | 例:                                                                           |                |
|       | Device# configure terminal                                                   |                |
| ステップ2 | <i>vlan-id</i> { <i>ipv6-address</i> interface_type <i>stack/module/port</i> | バインディング テーブル   |
|       | <i>nw_address</i> [[seconds    ]  [{ [default   disable] [ [seconds    ]]    | データベースにスタティック  |
|       | neighbor hindingylaninterfacereachable-lifetimeyalue                         | エントリを追加します。    |
|       | defaultinfinitetrackingreachable-lifetimevalue                               |                |
|       | defaultinfiniteenablereachable-lifetimevalue                                 |                |
|       | default infinite retry-interval default reachable-life time value            |                |
|       | defaultinfinite                                                              |                |
|       |                                                                              |                |
|       | 例:                                                                           |                |
|       | Device (config)# <b>ipv6 neighbor binding</b>                                |                |
| ステップ3 | [no] ipv6 neighbor binding max-entries number [mac-limit                     | バインディング テーブル   |
|       | number   port-limit number [mac-limit number]   vian-limit                   | キャッシュに挿入できるエン  |
|       | [mac-limit number]]]                                                         | トリの最大数を指定します。  |
|       |                                                                              |                |
|       | · 何·                                                                         |                |
|       | Device(config)# ipv6 neighbor binding max-entries                            |                |
|       | 30000                                                                        |                |
| ステップ4 | ipv6 neighbor bindinglogging                                                 | バインディング テーブル メ |
|       |                                                                              | インイベントのロギングを   |
|       |                                                                              | イネーブルにします。     |
|       | Device (config) # 1pv6 neighbor binding logging                              |                |
| ステップ5 | exit                                                                         | グローバルコンフィギュレー  |
|       |                                                                              | ションモードを終了して、   |
|       | 例:                                                                           | ルータを特権EXECモードに |
|       | Device(coning)# exit                                                         | します。           |
| ステップ6 | show ipv6 neighbor binding                                                   | バインディング テーブルの  |
|       |                                                                              | 内容を表示します。      |
|       | 例:                                                                           |                |
|       | Device# show ipv6 neighbor binding                                           |                |

1

# IPv6ネイバー探索インスペクションポリシーの設定方法

特権 EXEC モードから、IPv6 ND インスペクション ポリシーを設定するには、次の手順に従って ください。

|               | コマンドまたはアクション                                                                                                    | 目的                                                          |
|---------------|----------------------------------------------------------------------------------------------------|-------------------------------------------------------------|
| ステップ1         | configure terminal                                                                                                 | グローバル コンフィギュレーション<br>モードを開始します。                             |
|               | Device# configure terminal                                                                                         |                                                             |
| ステップ <b>2</b> | [no]ipv6 nd inspectionpolicy policy-name                                                                           | ND インスペクション ポリシー名を指<br>定し、ND インスペクション ポリシー                  |
|               | 例:<br>Device(config)# ipv6 nd inspection<br>policy example_policy                                                  | コンフィギュレーション モードを開始<br>します。                                  |
| ステップ3         | device-role {host   monitor   router   switch}                                                                     | ポートに接続されているデバイスのロー<br>ルを指定します。デフォルトは <b>host</b> で          |
|               | 例:<br>Device(config-nd-inspection)#<br><b>device-role switch</b>                                                   | す。                                                          |
| ステップ4         | drop-unsecure<br>例:                                                                                                | オプションが指定されていないか無効<br>なオプションが指定されているか、ま<br>たはシグニチャが無効なメッセージを |
|               | Device(config-nd-inspection)#<br>drop-unsecure                                                                     | ドロップします。                                                    |
| ステップ5         | limit address-count value                                                                                          | 1~10,000を入力します。                                             |
|               | 例:<br>Device(config-nd-inspection)# limit<br>address-count 1000                                                    |                                                             |
| ステップ6         | sec-level minimum value                                                                                            | 暗号化生成アドレス(CGA)オプショ<br>ンを使用する場合の最小のセキュリティ                    |
|               | 例:<br>Device(config-nd-inspection)# limit<br>address-count 1000                                                    | レベル パラメータ値を指定します。                                           |
| ステップ1         | <pre>tracking {enable [reachable-lifetime {value   infinite}]   disable [stale-lifetime {value   infinite}]}</pre> | ポートでデフォルトのトラッキング ポ<br>リシーを上書きします。                           |
|               | 例:<br>Device(config-nd-inspection)# tracking<br>disable stale-lifetime infinite                                    |                                                             |

I

|                | コマンドまたはアクション                                                                                                    | 目的                                                             |
|----------------|----------------------------------------------------------------------------------------------------|----------------------------------------------------------------|
| ステップ8          | <b>trusted-port</b><br>例:<br>Device (config-nd-inspection) #                                                                                                    | 信頼できるポートにするポートを設定<br>します。                                      |
|                | trusted-port                                                                                                    |                                                                |
| ステップ9          | validate source-mac<br>例:<br>Device(config-nd-inspection)# validate                                                                                                    | 送信元 Media Access Control (MAC) ア<br>ドレスをリンク層アドレスと照合しま<br>す。    |
| <br>ステップ 10    | no {device-role   drop-unsecure   limit<br>address-count   sec-level minimum  <br>tracking   trusted-port   validate<br>source-mac}                                                                            | このコマンドのno形式を使用してパラ<br>メータの現在の設定を削除します。                         |
|                | 例:<br>Device(config-nd-inspection)# <b>no</b><br><b>validate source-mac</b>                                                                                                    |                                                                |
| ステップ11         | default {device-role   drop-unsecure   limit<br>address-count   sec-level minimum  <br>tracking   trusted-port   validate<br>source-mac}<br>何:<br>Device(config-nd-inspection)# default<br>limit address-count | 設定をデフォルト値に戻します。                                                |
| ステップ <b>12</b> | do show ipv6 nd inspection policy<br>policy_name<br>何 :<br>Device(config-nd-inspection)# do show<br>ipv6 nd inspection policy<br>example_policy                                                                | NDインスペクションコンフィギュレー<br>ション モードを終了しないで ND イン<br>スペクションの設定を確認します。 |

## IPv6ネイバー探索インスペクションポリシーをインターフェイスにア タッチする方法

インターフェイスまたはそのインターフェース上の VLAN に IPv6 ND 検査ポリシーをアタッチするには、特権 EXEC モードで次の手順を実行してください。

| 手 | 順 |
|---|---|
| _ |   |

|               | コマンドまたはアクション                                                                                                    | 目的                                                                                                    |
|---------------|----------------------------------------------------------------------------------------------------|----------------------------------------------------------------------------------------------------|
| ステップ1         | <b>configure terminal</b><br>例:<br>Device# <b>configure terminal</b>                                                                                                    | グローバル コンフィギュレーション モー<br>ドを開始します。                                                                                           |
| ステップ <b>2</b> | interface Interface_type stack/module/port<br>例:<br>Device(config)# interface<br>gigabitethernet 1/1/4                                                                                                    | インターフェイスのタイプおよび ID を指<br>定し、インターフェイスコンフィギュレー<br>ション モードを開始します。                                                             |
| ステップ <b>3</b> | <pre>ipv6 nd inspection [ policy_name [ {vlan_ids<br/>  vlan_ids   vlan_ids    vlan_ids   } ]   [<br/>{vlan_ids   vlan_ids   vlan_ids   } ]   [<br/>{vlan_ids   vlan_ids   vlan_ids   }<br/>]attach-policyvlan addexceptnoneremove<br/>allvlan addexceptnoneremove all<br/>例:<br/>Device (config-if) # ipv6 nd inspection<br/>attach-policy example_policy<br/>or<br/>Device (config-if) # ipv6 nd inspection<br/>attach-policy example_policy vlan<br/>222,223,224<br/>or<br/>Device (config-if) # ipv6 nd inspection<br/>vlan 222, 223,224</pre> | ネイバー探索検査ポリシーをインターフェ<br>イスまたはそのインターフェイス上の特<br>定の VLAN にアタッチします。<br>attach-policy オプションを使用しない場<br>合、デフォルト ポリシーがアタッチされ<br>ます。 |
| ステップ4         | do show running-config<br>例:<br>Device#(config-if)# do show<br>running-config                                                                                                    | インターフェイス コンフィギュレーショ<br>ン モードを終了しないで、ポリシーが特<br>定のインターフェイスにアタッチされて<br>いることを確認します。                                            |

## IPv6 ネイバー探索インスペクション ポリシーをレイヤ 2 EtherChannel インターフェイスにアタッチする方法

EtherChannel インターフェイスまたは VLAN に IPv6 ネイバー探索検査ポリシーをアタッチするに は、特権 EXEC モードで次の手順を実行してください。

#### 手順

Γ

|           | コマンドまたはアクション                                                                                                    | 目的                                                                                                    |
|-----------|----------------------------------------------------------------------------------------------------|----------------------------------------------------------------------------------------------------|
| ステッ<br>プ1 | configure terminal<br>例:<br>Device# configure terminal                                                                                                    | グローバル コンフィギュレーション<br>モードを開始します。                                                                                              |
| ステッ<br>プ2 | interface range Interface_name<br>例:<br>Device(config)# interface Poll                                                                                                    | EtherChannelの作成時に割り当てられ<br>たポート チャネル インターフェイス<br>の名前を指定します。インターフェイ<br>ス範囲コンフィギュレーション モー<br>ドを開始します。                          |
|           |                                                                                                    | ヒント インターフェイス名やタイ<br>プを簡単に参照するにはdo<br>show interfaces summary コマ<br>ンドを使用します。                                                 |
| ステッ<br>プ3 | <pre>ipv6ndinspection [ policy_name [ {vlan_ids   vlan_ids<br/>  vlan_ids    vlan_ids   } ] ] [ {vlan_ids   vlan_ids  <br/>vlan_ids    vlan_ids   } ]attach-policyvlan<br/>addexceptnoneremove allvlan<br/>addexceptnoneremove all<br/>例:<br/>Device(config-if-range) # ipv6 nd inspection<br/>attach-policy example_policy<br/>or<br/>Device(config-if-range) # ipv6 nd inspection<br/>attach-policy example_policy vlan 222,223,224<br/>or<br/>Device(config-if-range) # ipv6 nd inspection<br/>vlan 222, 223,224</pre> | NDインスペクションポリシーをイン<br>ターフェイスまたはそのインターフェ<br>イス上の特定の VLAN にアタッチし<br>ます。attach-policy オプションを使用<br>しない場合、デフォルト ポリシーが<br>アタッチされます。 |
| ステッ<br>プ4 | do show<br>running-configinterfaceportchannel_interface_name<br>例:<br>Device#(config-if-range)# do show<br>running-config int pol1                                                                                                    | コンフィギュレーション モードを終<br>了しないで、ポリシーが特定のイン<br>ターフェイスにアタッチされているこ<br>とを確認します。                                                       |

#### IPv6ネイバー探索インスペクションポリシーを全体的にVLANにアタッ チする方法

複数のインターフェイス上の VLAN に IPv6 ND 探索ポリシーをアタッチするには、特権 EXEC モードで次の手順を実行してください。

#### 手順

|               | コマンドまたはアクション                                                                                                    | 目的                                                                                                    |
|---------------|----------------------------------------------------------------------------------------------------|----------------------------------------------------------------------------------------------------|
| ステップ1         | <b>configure terminal</b><br>例:<br>Device# <b>configure terminal</b>                                                                      | グローバル コンフィギュレーション モードを開<br>始します。                                                                                                    |
| ステップ <b>2</b> | vlan configuration vlan_list<br>例:<br>Device(config)# vlan<br>configuration 334                                                           | VLANインターフェイスのコンフィギュレーショ<br>ン モードを開始し、IPv6 スヌーピング ポリシー<br>をアタッチする VLAN を指定します。                                                                                                    |
| ステップ3         | <pre>ipv6 nd inspection [attach-policy policy_name] 例: Device (config-vlan-config) #ipv6 nd inspection attach-policy example_policy</pre> | すべてのスイッチおよびスタックインターフェイ<br>スで、IPv6ネイバー探索ポリシーを指定した<br>VLAN にアタッチします。attach-policy オプショ<br>ンを使用しない場合、デフォルト ポリシーがア<br>タッチされます。<br>デフォルトのポリシーは、device-role host、no<br>drop-unsecure、limit address-count disabled、sec-level<br>minimum is disabled、tracking is disabled、no<br>trusted-port、no validate source-mac です。 |
| ステップ4         | do show running-config<br>例:<br>Device#(config-if)# do show<br>running-config                                                             | コンフィギュレーションモードを終了しないで、<br>ポリシーが特定のVLANにアタッチされているこ<br>とを確認します。                                                                                                    |

# **IPv6** ルータ アドバタイズメント ガード ポリシーの設定 方法

IPv6 ルータアドバタイズメントポリシーを設定するには、特権 EXEC モードで次の手順を実行 します。

#### 手順

|               | コマンドまたはアクション                                                               | 目的                                                                                                    |
|---------------|----------------------------------------------------------------------------|----------------------------------------------------------------------------------------------------|
| ステップ1         | configure terminal                                                         | グローバル コンフィギュレーション モードを開始し<br>ます。                                                                                                    |
|               | 例:<br>Device# <b>configure terminal</b>                                    |                                                                                                    |
| ステップ <b>2</b> | [no]ipv6 nd raguardpolicy policy-name                                      | RA ガード ポリシー名を指定し、RA ガード ポリシー<br>コンフィギュレーション モードを開始します。                                                                                                    |
|               | 例:<br>Device(config)# ipv6 nd<br>raguard policy example_policy             |                                                                                                    |
| ステップ3         | <pre>[no]device-role {host   monitor   router   switch}</pre>              | ポートに接続されているデバイスのロールを指定しま<br>す。デフォルトは host です。                                                                                                    |
|               | 例:<br>Device(config-nd-raguard)#<br><b>device-role switch</b>              |                                                                                                    |
| ステップ4         | [no]hop-limit {maximum                                                     | (1~255)最大および最小のホップ制限値の範囲。                                                                                                    |
|               | Minimum; value<br>例:<br>Device(config-nd-raguard)#<br>hop-limit maximum 33 | ホップ制限値によるルータアドバタイズメントメッ<br>セージのフィルタリングをイネーブルにします。不正<br>RA メッセージは低いホップ制限値(IPv4 の Time to<br>Live と同じ)を持つ可能性があるため、ホストによっ<br>て受け入れられると、ホストが不正 RA メッセージ<br>ジェネレータを超えて宛先にトラフィックを生成する<br>ことができなくなります。指定されていないホップ制<br>限値を持つ RA メッセージはブロックされます。 |
|               |                                                                            | 設定されていない場合、このフィルタはディセーブル<br>になります。「minimum」を設定して、指定する値<br>より低いホップ制限値を持つRAメッセージをブロッ<br>クします。「maximum」を設定して、指定する値よ<br>り高いホップ制限値を持つRAメッセージをブロック<br>します。                                                                                    |
| ステップ5         | <pre>[no]managed-config-flag {off   on} の</pre>                            | <ul> <li>管理アドレス設定(「M」フラグ)フィールドに基づいてルータアドバタイズメントメッセージのフィルタリングをイネーブルにします。「M」フィールドが1の不正 RAメッセージの結果としてホストが不正DHCPv6サーバを使用する場合があります。設定されていない場合、このフィルタはディセーブルになります。</li> <li>On:「M」値が1のRAメッセージを受け入れて転送し、0のものをブロックします。</li> </ul>               |

|               | コマンドまたはアクション                                                                                                    | 目的                                                                                                    |
|---------------|----------------------------------------------------------------------------------------------------|----------------------------------------------------------------------------------------------------|
|               |                                                                                                    | <b>Off</b> : 「M」値が0のRAメッセージを受け入れて転送し、1のものをブロックします。                                                                                                    |
| ステップ6         | [no]match {ipv6 access-list <i>list</i>  <br>ra prefix-list <i>list</i> }                                                         | 指定したプレフィックス リストまたはアクセス リス<br>トと照合します。                                                                                                    |
|               | 例:<br>Device(config-nd-raguard)#<br>match ipv6 access-list<br>example_list                                                        |                                                                                                    |
| ステップ <b>7</b> | [no]other-config-flag {on   off}<br>例:<br>Device(config-nd-raguard)#<br>other-config-flag on                                      | その他の設定(「O」フラグ)フィールドに基づく<br>ルータアドバタイズメントメッセージのフィルタリ<br>ングをイネーブルにします。「O」フィールドが1の<br>不正RAメッセージの結果としてホストが不正DHCPv6<br>サーバを使用する場合があります。設定されていない<br>場合、このフィルタはディセーブルになります。<br>On:「O」値が1のRAメッセージを受け入れて転送<br>し、0のものをブロックします。<br>Off:「O」値が0のRAメッセージを受け入れて転送 |
| ステップ8         | [no]router-preference maximum<br>{high   medium   low}<br>例:<br>Device (config-nd-raguard) #<br>router-preference maximum<br>high | し、1のものをブロックします。<br>「Router Preference」フラグを使用したルータアドバ<br>タイズメントメッセージのフィルタリングをイネー<br>ブルにします。設定されていない場合、このフィルタ<br>はディセーブルになります。<br>・high:「Router Preference」が「high」、<br>「medium」、または「low」に設定された RA<br>メッセージを受け入れます。                                  |
|               |                                                                                                    | <ul> <li>medium:「Router Preference」が「high」に設定<br/>された RA メッセージをブロックします。</li> <li>low:「Router Preference」が「medium」または<br/>「high」に設定された RA メッセージをブロック<br/>します。</li> </ul>                                                                           |
| ステップ9         | [no]trusted-port<br>例:<br>Device(config-nd-raguard)#<br>trusted-port                                                              | 信頼できるポートとして設定すると、すべての接続デ<br>バイスが信頼され、より詳細なメッセージ検証は実行<br>されません。                                                                                                    |
| ステッ<br>プ 10   | default {device-role   hop-limit<br>{maximum   minimum}  <br>managed-config-flag   match<br>{ipv6 access-list   ra prefix-list }  | コマンドをデフォルト値に戻します。                                                                                                    |

|     | コマンドまたはアクション                                                       | 目的                          |
|-----|--------------------------------------------------------------------|-----------------------------|
|     | other-config-flag  <br>router-preference maximum <br>trusted-port} |                             |
|     | 例:<br>Device(config-nd-raguard)#<br><b>default hop-limit</b>       |                             |
| ステッ | do show ipv6 nd raguard policy                                     | (任意):RA ガードポリシーコンフィギュレーショ   |
| プ11 | policy_name                                                        | ン モードを終了しないで ND ガード ポリシー設定を |
|     |                                                                    | 表示します。                      |
|     | 例:                                                                 |                             |
|     | Device(config-nd-raguard)# <b>do</b>                               |                             |
|     | show ipv6 nd raguard policy                                        |                             |
|     | example_policy                                                     |                             |

## IPv6 ルータ アドバタイズメント ガード ポリシーをインターフェイス にアタッチする方法

インターフェイスまたはそのインターフェース上の VLAN に IPv6 ルータ アドバタイズメント ポ リシーをアタッチするには、特権 EXEC モードで次の手順を実行してください。

手順

|           | コマンドまたはアクション                                                                                                    | 目的                                                                                                    |
|-----------|----------------------------------------------------------------------------------------------------|----------------------------------------------------------------------------------------------------|
| ステップ1     | configure terminal<br>例:<br>Device# configure terminal                                                                                                    | グローバルコンフィギュレーションモー<br>ドを開始します。                                                                                             |
| <br>ステップ2 | interface Interface_type stack/module/port<br>例:<br>Device(config)# interface<br>gigabitethernet 1/1/4                                                                                                    | インターフェイスのタイプおよびIDを指<br>定し、インターフェイス コンフィギュ<br>レーション モードを開始します。                                                              |
| ステップ3     | <pre>ipv6 nd raguard [ policy_name [ {vlan_ids  <br/>vlan_ids   vlan_ids    vlan_ids   } ]  [ {vlan_ids<br/>  vlan_ids   vlan_ids    vlan_ids   }<br/>]attach-policyvlan addexceptnoneremove<br/>allvlan addexceptnoneremove all<br/>例:<br/>Device(config-if)# ipv6 nd raguard<br/>attach-policy example_policy</pre> | ネイバー探索検査ポリシーをインターフェ<br>イスまたはそのインターフェイス上の特<br>定の VLAN にアタッチします。<br>attach-policy オプションを使用しない場<br>合、デフォルト ポリシーがアタッチされ<br>ます。 |

|       | コマンドまたはアクション                                                                           | 目的                                   |
|-------|----------------------------------------------------------------------------------------|--------------------------------------|
|       | or                                                                                     |                                      |
|       | Device(config-if)# ipv6 nd raguard<br>attach-policy example_policy vlan<br>222,223,224 |                                      |
|       | or                                                                                     |                                      |
|       | <pre>Device(config-if)# ipv6 nd raguard vlan 222, 223,224</pre>                        |                                      |
|       | de show wynning config                                                                 |                                      |
| ステツノ4 | do snow running-coning                                                                 | コンノイキュレーションモートを終了しないで、ポリシーが特定のインターフェ |
|       | 例:<br>Device#(config-if)# do show<br>running-config                                    | イスにアタッチされていることを確認し<br>ます。            |

## IPv6ルータアドバタイズメントガードポリシーをレイヤ2EtherChannel インターフェイスにアタッチする方法

EtherChannel インターフェイスまたは VLAN に IPv6 ルータ アドバタイズメント ガード ポリシー をアタッチするには、特権 EXEC モードで次の手順を実行してください。

|                   | コマンドまたはアクション                                                                                                    | 目的                                                                                                 |
|-------------------|----------------------------------------------------------------------------------------------------|----------------------------------------------------------------------------------------------------|
| ステッ<br>プ1         | configure terminal<br>例:<br>Device# configure terminal                                                                                                    | グローバル コンフィギュレーション<br>モードを開始します。                                                                    |
| ステッ<br>プ2         | interface range Interface_name<br>例:<br>Device(config)# interface Poll                                                                                                    | EtherChannelの作成時に割り当てられ<br>たポート チャネル インターフェイス<br>の名前を指定します。インターフェ<br>イス範囲コンフィギュレーションモー<br>ドを開始します。 |
|                   |                                                                                                    | ヒント インターフェイス名やタイ<br>プを簡単に参照するには do<br>show interfaces summary コマ<br>ンドを使用します。                      |
| ステッ<br>プ <b>3</b> | <b>ipv6ndraguard</b> [ <i>policy_name</i> [ { <i>vlan_ids</i>   <i>vlan_ids</i><br>  <i>vlan_ids</i>     <i>vlan_ids</i>   } ]   [ { <i>vlan_ids</i>   <i>vlan_ids</i>  <br><i>vlan_ids</i>     <i>vlan_ids</i>   } ] <b>attach-policyvlan</b> | RA ガードポリシーをインターフェイ<br>スまたはそのインターフェイス上の<br>特定の VLAN にアタッチします。                                       |

|           | コマンドまたはアクション                                                                                      | 目的                                                              |
|-----------|---------------------------------------------------------------------------------------------------|-----------------------------------------------------------------|
|           | addexceptnoneremove allvlan<br>addexceptnoneremove all                                            | <b>attach-policy</b> オプションを使用しない<br>場合、デフォルト ポリシーがアタッ<br>チされます。 |
|           | 例:<br>Device(config-if-range)# ipv6 nd raguard<br>attach-policy example_policy                    |                                                                 |
|           | or                                                                                                |                                                                 |
|           | <pre>Device(config-if-range)# ipv6 nd raguard attach-policy example_policy vlan 222,223,224</pre> |                                                                 |
|           | or                                                                                                |                                                                 |
|           | Device(config-if-range)#ipv6 nd raguard vlan<br>222, 223,224                                      |                                                                 |
| ステッ<br>プ4 | do show<br>running-configinterfaceportchannel_interface_name                                      | コンフィギュレーション モードを終<br>了しないで、ポリシーが特定のイン                           |
|           | 例:<br>Device#(config-if-range)# do show<br>running-config int pol1                                | ラーノエイスにノタッテされていることを確認します。                                       |

## IPv6 ルータアドバタイズメントガードポリシーを VLAN にグローバル にアタッチする方法

インターフェイスに関係なく VLAN に IPv6 ルータ アドバタイズメント ポリシーをアタッチする には、特権 EXEC モードで次の手順を実行してください。

#### 手順

|       | コマンドまたはアクション                                           | 目的                               |
|-------|--------------------------------------------------------|----------------------------------|
| ステップ1 | configure terminal                                     | グローバル コンフィギュレーション モードを<br>開始します。 |
|       | 例:                                                     |                                  |
|       | Device# Contiguie Cerminar                             |                                  |
| ステップ2 | vlan configuration vlan_list                           | VLAN インターフェイスのコンフィギュレー           |
|       |                                                        | ションモードを開始し、IPv6 RA ガードポリ         |
|       | 例:<br>Device(config)# <b>vlan</b><br>configuration 335 | シーをアタッチする VLAN を指定します。           |

|               | コマンドまたはアクション                                                                                                    | 目的                                                                                                    |
|---------------|----------------------------------------------------------------------------------------------------|----------------------------------------------------------------------------------------------------|
| ステップ <b>3</b> | <pre>ipv6dhcp guard [attach-policy policy_name] 例: Device(config-vlan-config)#ipv6 nd raguard attach-policy example_policy</pre> | すべてのスイッチおよびスタックインターフェ<br>イスで、IPv6 RA ガード ポリシーを指定した<br>VLANにアタッチします。attach-policy オプショ<br>ンを使用しない場合、デフォルトポリシーがア<br>タッチされます。 |
| ステップ4         | do show running-config<br>例:<br>Device#(config-if)# do show<br>running-config                                                    | コンフィギュレーション モードを終了しない<br>で、ポリシーが特定の VLAN にアタッチされて<br>いることを確認します。                                                           |

# IPv6 DHCP ガード ポリシーの設定方法

IPv6 DHCP(DHCPv6) ガードポリシーを設定するには、特権 EXEC モードで次の手順を実行します。

|                   | コマンドまたはアクション                                                                                            | 目的                                                                                                    |
|-------------------|----------------------------------------------------------------------------------------------------|----------------------------------------------------------------------------------------------------|
| ステッ<br>プ1         | <b>configure terminal</b><br>例:<br>Device# <b>configure terminal</b>                                    | グローバル コンフィギュレーション モードを<br>開始します。                                                                                                    |
| ステッ<br>プ <b>2</b> | [no]ipv6 dhcp guardpolicy policy-name<br>例:<br>Device(config)# ipv6 dhcp guard<br>policy example_policy | DHCPv6 ガード ポリシー名を指定し、DHCPv6<br>ガード ポリシー コンフィギュレーション モー<br>ドを開始します。                                                                                                    |
| ステッ<br>プ <b>3</b> | [no]device-role {client   server}<br>例:<br>Device(config-dhcp-guard)#<br>device-role server             | <ul> <li>(任意)特定の役割のデバイスからのものではないポート上のDHCPv6応答およびDHCPv6アドバタイズメントをフィルタします。デフォルトは client です。</li> <li>・ client : デフォルト値。アタッチされたデバイスがクライアントであることを指定します。サーバメッセージにはこのポートでドロップされます。</li> </ul> |
|                   |                                                                                                    | • server:適用されたデバイスが DHCPv6<br>サーバであることを指定します。このポー                                                                                                    |

|                   | コマンドまたはアクション                                                                                                    | 目的                                                                                                    |
|-------------------|----------------------------------------------------------------------------------------------------|----------------------------------------------------------------------------------------------------|
|                   |                                                                                                    | トでは、サーバ メッセージが許可されま<br>す。                                                                                                    |
| ステッ<br>プ <b>4</b> | <pre>[no] matchserveraccess-list<br/>ipv6-access-list-name<br/>何]:<br/>;;Assume a preconfigured IPv6 Access<br/>List as follows:<br/>Device(config) # ipv6 access-list<br/>my_acls<br/>Device(config-ipv6-acl) # permit host<br/>FE80::A8BB:CCFF:FE01:F700 any<br/>;;configure DCHPv6 Guard to match<br/>approved access list.<br/>Device(config-dhcp-guard) # match<br/>server access-list my_acls</pre> | (任意)。アドバタイズされたDHCPv6サーバ<br>またはリレーアドレスが認証されたサーバのア<br>クセスリストからのものであることの確認をイ<br>ネーブルにします(アクセスリストの宛先アド<br>レスは「any」です)。設定されていない場合、<br>このチェックは回避されます。空のアクセスリ<br>ストは、permit all として処理されます。                                                                                                    |
| ステッ<br>プ 5        | <pre>[no] matchreplyprefix-list<br/>ipv6-prefix-list-name<br/>例:<br/>;;Assume a preconfigured IPv6 prefix<br/>list as follows:<br/>Device(config)# ipv6 prefix-list<br/>my_prefix permit 2001:0DB8::/64 le<br/>128<br/>;; Configure DCHPv6 Guard to match<br/>prefix<br/>Device(config-dhcp-guard)# match<br/>reply prefix-list my_prefix</pre>                                                           | (任意) DHCPv6 応答メッセージ内のアドバタ<br>イズされたプレフィクスが設定された承認プレ<br>フィクスリストからのものであることの確認を<br>イネーブルにします。設定されていない場合、<br>このチェックは回避されます。空のプレフィク<br>スリストは、permit として処理されます。                                                                                                    |
| ステッ<br>プ 6        | <pre>[no]preference{ max limit   min limit }<br/>例:<br/>Device(config-dhcp-guard)#<br/>preference max 250<br/>Device(config-dhcp-guard)#preference<br/>min 150</pre>                                                                                                    | <ul> <li>device-role が server である場合に max および<br/>min を設定して、DHCPv6 サーバアドバタイズ<br/>メント値をサーバ優先度値に基づいてフィルタ<br/>します。デフォルトではすべてのアドバタイズ<br/>メントが許可されます。</li> <li>max limit: (0~255) (任意) アドバタイズ<br/>されたプリファレンス ([preference] オプション<br/>内)が指定された制限未満であるかどうかの検<br/>証をイネーブルにします。デフォルトは255 で<br/>す。設定されていない場合、このチェックは回<br/>避されます。</li> <li>min limit: (0~255) (任意) アドバタイズさ<br/>れたプリファレンス ([preference] オプション<br/>内)が指定された制限を超過しているかどうか<br/>の検証をイネーブルにします。デフォルトは0</li> </ul> |

|                   | コマンドまたはアクション                                                          | 目的                                                                            |
|-------------------|-----------------------------------------------------------------------|-------------------------------------------------------------------------------|
|                   |                                                                       | です。設定されていない場合、このチェックは<br>回避されます。                                              |
| ステッ<br>プ <b>1</b> | [no] trusted-port<br>例:<br>Device (config-dhcp-guard) #               | (任意) <b>trusted-port</b> :ポートを信頼モードに設<br>定します。このポートでは、これ以上のポリシ<br>ングは実行されません。 |
|                   | trusted-port                                                          | <ul><li>(注) 信頼できるポートを設定した場合、<br/>device-roleオプションは使用できません。</li></ul>          |
| ステッ<br>プ <b>8</b> | default {device-role   trusted-port}                                  | (任意) <b>default</b> :コマンドをデフォルトに設定<br>します。                                    |
|                   | 例:<br>Device(config-dhcp-guard)# <b>default</b><br><b>device-role</b> |                                                                               |
| ステッ               | do show ipv6 dhcp guard policy                                        | (任意) コンフィギュレーションサブモードを                                                        |
| プ9                | policy_name                                                           | 終了せずに IPv6 DHCP のガード ポリシーの設                                                   |
|                   | 例:<br>Device(config=dhcp=guard)# do show                              | 定を表示します。policy_name 変数を省略する<br>と、すべての DHCPv6 ポリシーが表示されま                       |

**DHCPv6** ガード設定の例

```
enable
configure terminal
ipv6 access-list acl1
permit host FE80::A8BB:CCFF:FE01:F700 any
ipv6 prefix-list abc permit 2001:0DB8::/64 le 128
ipv6 dhcp guard policy pol1
device-role server
match server access-list acl1
match reply prefix-list abc
preference min 0
preference max 255
trusted-port
interface GigabitEthernet 0/2/0
switchport
ipv6 dhcp guard attach-policy poll vlan add 1
vlan 1
 ipv6 dhcp guard attach-policy pol1
show ipv6 dhcp guard policy pol1
```

### IPv6 DHCP ガード ポリシーをインターフェイスまたはインターフェイ ス上の VLAN にアタッチする方法

IPv6 バインディング テーブル コンテンツを設定するには、特権 EXEC モードで次の手順を実行 します。

I

|               | コマンドまたはアクション                                                                                                    | 目的                                                                                                    |
|---------------|----------------------------------------------------------------------------------------------------|----------------------------------------------------------------------------------------------------|
| ステップ1         | configure terminal<br>例:<br>Device# configure terminal                                                                                                    | グローバルコンフィギュレーションモー<br>ドを開始します。                                                                                            |
| ステップ2         | interface Interface_type stack/module/port<br>例:<br>Device(config)# interface<br>gigabitethernet 1/1/4                                                                                                    | インターフェイスのタイプおよび ID を<br>指定し、インターフェイスコンフィギュ<br>レーション モードを開始します。                                                            |
| ステップ <b>3</b> | <pre>ipv6 dhcp guard [ policy_name [ {vlan_ids  <br/>vlan_ids   vlan_ids    vlan_ids   } ] [ [ {vlan_ids<br/>  vlan_ids   vlan_ids    vlan_ids   }<br/>]attach-policyvlan addexceptnoneremove<br/>allvlan addexceptnoneremove all<br/>例:<br/>Device (config-if) # ipv6 dhcp guard<br/>attach-policy example_policy<br/>or<br/>Device (config-if) # ipv6 dhcp guard<br/>attach-policy example_policy vlan<br/>222,223,224<br/>or<br/>Device (config-if) # ipv6 dhcp guard vlan<br/>222, 223,224</pre> | DHCP ガードポリシーをインターフェイ<br>スまたはそのインターフェイス上の特定<br>の VLAN にアタッチします。<br>attach-policy オプションを使用しない場<br>合、デフォルトポリシーがアタッチされ<br>ます。 |
| ステップ4         | do show running-config interface<br>Interface_type stack/module/port<br>例:<br>Device#(config-if)# do show<br>running-config gig 1/1/4                                                                                                    | コンフィギュレーションモードを終了し<br>ないで、ポリシーが特定のインターフェ<br>イスにアタッチされていることを確認し<br>ます。                                                     |

## **IPv6 DHCP** ガードポリシーをレイヤ2 EtherChannel インターフェイスに アタッチする方法

EtherChannel インターフェイスまたは VLAN に IPv6 DHCP ガード ポリシーをアタッチするには、 特権 EXEC モードで次の手順を実行してください。

1

|                   | コマンドまたはアクション                                                                                                    | 目的                                                                                                    |
|-------------------|----------------------------------------------------------------------------------------------------|----------------------------------------------------------------------------------------------------|
| ステッ<br>プ1         | configure terminal<br>例:<br>Device# configure terminal                                                                                                    | グローバル コンフィギュレーション<br>モードを開始します。                                                                                         |
| ステッ<br>プ2         | interface range Interface_name<br>例:<br>Device (config) # interface Poll                                                                                                    | EtherChannelの作成時に割り当てられ<br>たポート チャネル インターフェイス<br>の名前を指定します。インターフェ<br>イス範囲コンフィギュレーションモー<br>ドを開始します。                      |
|                   |                                                                                                    | ヒント インターフェイス名やタイ<br>プを簡単に参照するには do<br>show interfaces summary コマ<br>ンドを使用します。                                           |
| ステッ<br>プ <b>3</b> | <b>ipv6dhcpguard</b> [ policy_name [ {vlan_ids   vlan_ids<br>  vlan_ids     vlan_ids   } ]   [ {vlan_ids   vlan_ids  <br>vlan_ids     vlan_ids   } ] <b>attach-policyvlan</b><br><b>addexceptnoneremove allvlan</b><br><b>addexceptnoneremove all</b> | DHCPガードポリシーをインターフェ<br>イスまたはそのインターフェイス上<br>の特定の VLAN にアタッチします。<br>attach-policy オプションを使用しない<br>場合、デフォルトポリシーがアタッ<br>チュカます |
|                   | 例:<br>Device(config-if-range)# ipv6 dhcp guard<br>attach-policy example_policy<br>or                                                                                                    |                                                                                                    |
|                   | <pre>Device(config-if-range)# ipv6 dhcp guard<br/>attach-policy example_policy vlan 222,223,224<br/>or<br/>Device(config-if-range)#ipv6 dhcp guard vlan<br/>222, 223,224</pre>                                                                        |                                                                                                    |
| <br>プ4            | do show<br>running-configinterfaceportchannel_interface_name<br>例:<br>Device#(config-if-range)# do show<br>running-config int pol1                                                                                                    | コンフィギュレーション モードを終<br>了しないで、ポリシーが特定のイン<br>ターフェイスにアタッチされている<br>ことを確認します。                                                  |

#### IPv6 DHCP ガード ポリシーを全体的に VLAN にアタッチする方法

複数のインターフェイス上の VLAN に IPv6 DHCP のガード ポリシーをアタッチするには、特権 EXEC モードで次の手順を実行してください。

#### 手順

|               | コマンドまたはアクション                                                                                                    | 目的                                                                                                    |
|---------------|----------------------------------------------------------------------------------------------------|----------------------------------------------------------------------------------------------------|
| ステップ1         | configure terminal<br>例:<br>Device# configure terminal                                                                            | グローバル コンフィギュレーション モードを開<br>始します。                                                                                                    |
| ステップ2         | vlan configuration vlan_list<br>例:<br>Device(config)# vlan<br>configuration 334                                                   | VLANインターフェイスのコンフィギュレーショ<br>ン モードを開始し、IPv6 スヌーピング ポリシー<br>をアタッチする VLAN を指定します。                                                                                                |
| ステップ <b>3</b> | <pre>ipv6 dhcp guard [attach-policy policy_name] 例: Device(config-vlan-config)#ipv6 dhcp guard attach-policy example_policy</pre> | すべてのスイッチおよびスタックインターフェ<br>イスで、IPv6ネイバー探索ポリシーを指定した<br>VLANにアタッチします。attach-policyオプショ<br>ンを使用しない場合、デフォルトポリシーがア<br>タッチされます。デフォルトポリシーは、<br>device-role client、no trusted-port です。 |
| ステップ4         | do show running-config<br>例:<br>Device#(config-if)# do show<br>running-config                                                     | コンフィギュレーションモードを終了しないで、<br>ポリシーが特定の VLAN にアタッチされている<br>ことを確認します。                                                                                                    |

# IPv6 ソース ガードの設定方法

#### 手順

|       | コマンドまたはアクション          | 目的                                                      |
|-------|-----------------------|---------------------------------------------------------|
| ステップ1 | enable<br>例:          | 特権 EXEC モードをイネーブルにします。プロ<br>ンプトが表示されたら、パスワードを入力しま<br>す。 |
|       | Device> <b>enable</b> |                                                         |

|               | コマンドまたはアクション                                                                  | 目的                                                                                                    |
|---------------|-------------------------------------------------------------------------------|----------------------------------------------------------------------------------------------------|
| ステップ <b>2</b> | configure terminal                                                            | グローバル コンフィギュレーション モードを開<br>始します。                                                                                                    |
|               | 例:<br>Device# configure terminal                                              |                                                                                                    |
| ステップ3         | <pre>[no] ipv6 source-guard policy policy_name 例: Partiag (config)#ipu6</pre> | IPv6 ソース ガード ポリシー名を指定し、IPv6<br>ソース ガード ポリシー コンフィギュレーション<br>モードを開始します。                                                                                                    |
|               | source-guard policy<br>example_policy                                         |                                                                                                    |
| ステップ4         | [deny global-autoconf] [permit<br>link-local] [default{}] [exit]              | (任意)IPv6 ソース ガード ポリシーを定義しま<br>す。                                                                                                    |
|               | 例:<br>Device(config-sisf-sourceguard)#<br>deny global-autoconf                | <ul> <li>deny global-autoconf:自動設定されたグローバルアドレスからのデータトラフィックを拒否します。これは、リンク上のすべてのグローバルアドレスがDHCPによって割り当てられている際に、管理者が、自己設定されたアドレスを持つホストによるトラフィックの送信をブロックしたい場合に役立ちます。</li> <li>permit link-local:リンクローカルアドレスから送信されたすべてのデータトラフィックを許可します。</li> <li>(注) ソースガードポリシーに基づく信頼できるオプションはサポートされません。</li> </ul> |
|               | end<br>例:                                                                     | IPv6 ソース ガード ポリシー コンフィギュレー<br>ション モードを終了します。                                                                                                    |
|               | end                                                                           |                                                                                                    |
| ステップ6         | <b>show ipv6 source-guard policy</b><br><i>policy_name</i>                    | ポリシー設定と、そのポリシーが適用されるす<br>べてのインターフェイスを表示します。                                                                                                    |
|               | 例:<br>Device# show ipv6 source-guard<br>policy example_policy                 |                                                                                                    |

#### 次の作業

インターフェイスに IPv6 ソース ガード ポリシーを適用します。

### IPv6 ソース ガード ポリシーをインターフェイスにアタッチする方法

手順

Γ

|                   | コマンドまたはアクション                                                                  | 目的                                                                               |
|-------------------|-------------------------------------------------------------------------------|----------------------------------------------------------------------------------|
| ステップ1             | enable                                                                        | 特権EXECモードをイネーブルにします。プ<br>ロンプトが表示されたら、パスワードを入力                                    |
|                   | 例:                                                                            | します。                                                                             |
|                   | Device> enable                                                                |                                                                                  |
| ステップ2             | configure terminal                                                            | グローバル コンフィギュレーション モード<br>を開始します。                                                 |
|                   | 例:<br>Device# <b>configure terminal</b>                                       |                                                                                  |
| ステップ3             | interface Interface_type<br>stack/module/port                                 | インターフェイスのタイプおよび ID を指定<br>し、インターフェイス コンフィギュレーショ<br>ン モードを開始します。                  |
|                   | 例:<br>Device(config)# interface<br>gigabitethernet 1/1/4                      |                                                                                  |
| <br>ステップ <b>4</b> | <b>ipv6 source-guard[attach-policy</b><br><policy_name>]</policy_name>        | インターフェイスに IPv6 ソース ガード ポリ<br>シーをアタッチします。attach-policy オプ<br>ションを使用したい提合。デフォルト ポリ |
|                   | 例:<br>Device(config-if)# ipv6<br>source-guard attach-policy<br>example_policy | シーがアタッチされます。                                                                     |
| ステップ5             | <b>show ipv6 source-guard policy</b><br><i>policy_name</i>                    | ポリシー設定と、そのポリシーが適用される<br>すべてのインターフェイスを表示します。                                      |
|                   | 例:<br>Device#(config-if)# show ipv6<br>source-guard policy example_policy     |                                                                                  |

## IPv6 ソース ガード ポリシーをレイヤ 2 EtherChannel インターフェイス にアタッチする方法

|                   | コマンドまたはアクション                                                                                                    | 目的                                                                                                    |
|-------------------|----------------------------------------------------------------------------------------------------|----------------------------------------------------------------------------------------------------|
| ステップ1             | enable<br>例:                                                                                                    | 特権 EXEC モードをイネーブルにします。プ<br>ロンプトが表示されたら、パスワードを入力<br>します。                                                 |
|                   | Device> <b>enable</b>                                                                                                    |                                                                                                    |
| ステップ2             | configure terminal<br>例:<br>Device# configure terminal                                                                                        | グローバル コンフィギュレーション モード<br>を開始します。                                                                        |
| <br>ステップ <b>3</b> | interface port-channel<br>port-channel-number<br>例:<br>Device (config)# interface Po4                                                         | インターフェイスのタイプとポート番号を指<br>定し、スイッチをポート チャネル コンフィ<br>ギュレーション モードにします。                                       |
| ステップ4             | <pre>ipv6 source-guard[attach-policy <policy_name>] 例: Device(config-if) # ipv6 source-guard attach-policy example_policy</policy_name></pre> | インターフェイスに IPv6 ソース ガード ポリ<br>シーをアタッチします。 <b>attach-policy</b> オプショ<br>ンを使用しない場合、デフォルトポリシーが<br>アタッチされます。 |
| ステップ5             | <pre>show ipv6 source-guard policy policy_name  例: Device(config-if) #show ipv6 source-guard policy example_policy</pre>                      | ポリシー設定と、そのポリシーが適用される<br>すべてのインターフェイスを表示します。                                                             |

# IPv6 プレフィックス ガードの設定方法

#### **《**》 (注)

I

プレフィックス ガードが適用されている場合にリンクローカル アドレスから送信されたルー ティング プロトコル制御パケットを許可するには、ソースガード ポリシー コンフィギュレー ション モードで permit link-local コマンドをイネーブルにします。

|               | コマンドまたはアクション                                                             | 目的                                                                       |
|---------------|--------------------------------------------------------------------------|--------------------------------------------------------------------------|
| ステップ1         | enable                                                                   | 特権 EXEC モードをイネーブルにします。プ<br>ロンプトが表示されたら、パスワードを入力                          |
|               | 例:                                                                       | します。                                                                     |
|               | Device> enable                                                           |                                                                          |
| ステップ <b>2</b> | configureterminal                                                        | グローバル コンフィギュレーション モード<br>を開始します。                                         |
|               | 例:                                                                       |                                                                          |
|               | Device# configure terminal                                               |                                                                          |
| ステップ3         | [no]ipv6 source-guard policy<br>source-guard-policy                      | IPv6 ソースガードポリシー名を定義して、ス<br>イッチ統合セキュリティ機能のソースガード<br>ポリシー コンフィギュレーション モードを |
|               | 例:<br>Device (config)# ipv6<br>source-guard policy<br>my_snooping_policy | 開始します。                                                                   |
| ステップ4         | [no]validate address                                                     | アドレス検証機能をディセーブルにし、IPv6<br>プレフィックスガード機能を設定できるよう                           |
|               | Device (config-sisf-sourceguard)#<br>no validate address                 |                                                                          |
| ステップ5         | validate prefix                                                          | IPv6 ソース ガードをイネーブルにし、IPv6<br>プレフィックスガード動作を実行します。                         |
|               | 例:<br>Device (config-sisf-sourceguard)#<br>validate prefix               |                                                                          |
| ステップ6         | exit                                                                     | スイッチ統合セキュリティ機能のソースガード ポリシー フンフィギュレーション モード                               |
|               | 例:<br>Device (config-sisf-sourceguard)#<br>exit                          | を終了し、特権 EXEC モードに戻ります。                                                   |

1

|                   | コマンドまたはアクション                                                  | 目的                        |
|-------------------|---------------------------------------------------------------|---------------------------|
| <br>ステップ <b>1</b> | <pre>show ipv6 source-guard policy[source-guard-policy]</pre> | IPv6 ソースガード ポリシー設定を表示します。 |
|                   | 例:<br>Device # show ipv6 source-guard<br>policy policyl       |                           |

# IPv6 プレフィックスガードポリシーをインターフェイスにアタッチす る方法

|               | コマンドまたはアクション                                                                  | 目的                                                                               |
|---------------|-------------------------------------------------------------------------------|----------------------------------------------------------------------------------|
| ステップ1         | enable                                                                        | 特権EXECモードをイネーブルにします。プ<br>ロンプトが表示されたら、パスワードを入力                                    |
|               | 例:                                                                            | します。                                                                             |
|               | Device> enable                                                                |                                                                                  |
| ステップ <b>2</b> | configure terminal                                                            | グローバル コンフィギュレーション モード<br>を開始します。                                                 |
|               | 例:<br>Device# <b>configure terminal</b>                                       |                                                                                  |
| ステップ3         | interface Interface_type<br>stack/module/port                                 | インターフェイスのタイプおよび ID を指定<br>し、インターフェイスコンフィギュレーショ<br>ンモードを開始します。                    |
|               | 例:<br>Device(config)# interface<br>gigabitethernet 1/1/4                      |                                                                                  |
| ステップ4         | <b>ipv6 source-guard attach-policy</b><br><i>policy_name</i>                  | インターフェイスに IPv6 ソース ガード ポリ<br>シーをアタッチします。attach-policy オプ<br>ションを使用しない場合、デフォルト ポリ |
|               | 例:<br>Device(config-if)# ipv6<br>source-guard attach-policy<br>example_policy | シーがアタッチされます。                                                                     |

|       | コマンドまたはアクション                                                             | 目的                                          |
|-------|--------------------------------------------------------------------------|---------------------------------------------|
| ステップ5 | <b>show ipv6 source-guard policy</b><br><i>policy_name</i>               | ポリシー設定と、そのポリシーが適用される<br>すべてのインターフェイスを表示します。 |
|       | 例:<br>Device(config-if)# show ipv6<br>source-guard policy example_policy |                                             |

# IPv6 プレフィックス ガード ポリシーをレイヤ 2 EtherChannel インター フェイスにアタッチする方法

手順

|       | コマンドまたはアクション                                                                                                    | 目的                                                                                                    |
|-------|----------------------------------------------------------------------------------------------------|----------------------------------------------------------------------------------------------------|
| ステップ1 | enable<br>例:                                                                                                    | 特権 EXEC モードをイネーブルにします。プ<br>ロンプトが表示されたら、パスワードを入力<br>します。                                                 |
|       | Device> <b>enable</b>                                                                                                    |                                                                                                    |
| ステップ2 | configure terminal<br>例:                                                                                                    | グローバル コンフィギュレーション モード<br>を開始します。                                                                        |
|       | Device# configure terminal                                                                                                    |                                                                                                    |
| ステップ3 | interface port-channel<br>port-channel-number<br>例:<br>Device (config)# interface Po4                                                                      | インターフェイスのタイプとポート番号を指<br>定し、スイッチをポート チャネル コンフィ<br>ギュレーション モードにします。                                       |
| ステップ4 | <pre>ipv6 source-guard[attach-policy <policy_name>]  {例:     Device(config-if)# ipv6     source-guard attach-policy     example_policy</policy_name></pre> | インターフェイスに IPv6 ソース ガード ポリ<br>シーをアタッチします。 <b>attach-policy</b> オプショ<br>ンを使用しない場合、デフォルトポリシーが<br>アタッチされます。 |
| ステップ5 | <pre>show ipv6 source-guard policy policy_name  ④ : Device(config-if)# show ipv6 source-guard policy example_policy</pre>                                  | ポリシー設定と、そのポリシーが適用される<br>すべてのインターフェイスを表示します。                                                             |

## IPv6 ファースト ホップ セキュリティの設定例

### 例: IPv6 ソース ガード ポリシーをレイヤ 2 EtherChannel インターフェ イスにアタッチする方法

次の例は、IPv6 ソース ガード ポリシーをレイヤ 2 EtherChannel インターフェイスにアタッチする 方法を示しています。

Switch# configure terminal Switch(config)# ipv6 source-guard policy POL Switch(config-sisf-sourceguard) # validate address switch(config-sisf-sourceguard) # exit Switch(config)# interface Po4 Switch(config)# ipv6 snooping Switch(config-if)# ipv6 source-guard attach-policy POL Switch(config-if)# exit switch(config)#

### 例: IPv6 プレフィックス ガード ポリシーをレイヤ 2 EtherChannel イン ターフェイスにアタッチする方法

次の例は、IPv6 プレフィックス ガード ポリシーをレイヤ 2 EtherChannel インターフェイスにア タッチする方法を示しています。

```
Switch# configure terminal
Switch(config)# ipv6 source-guard policy POL
Switch(config-sisf-sourceguard)# no validate address
Switch((config-sisf-sourceguard)# validate prefix
Switch(config)# interface Po4
Switch(config-if)# ipv6 snooping
Switch(config-if)# ipv6 source-guard attach-policy POL
```

# IPv6 ファースト ホップ セキュリティの機能情報

次の表に、このモジュールで説明した機能に関するリリース情報を示します。この表は、ソフト ウェア リリーストレインで各機能のサポートが導入されたときのソフトウェア リリースのみを 示しています。その機能は、特に断りがない限り、それ以降の一連のソフトウェア リリースでも サポートされます。

プラットフォームのサポートおよび Cisco ソフトウェア イメージのサポートに関する情報を検索 するには、Cisco Feature Navigator を使用します。Cisco Feature Navigator にアクセスするには、 www.cisco.com/go/cfn に移動します。Cisco.com のアカウントは必要ありません。

| 機能名                      | リリース                            | 機能情報                                                                                                    |
|--------------------------|---------------------------------|----------------------------------------------------------------------------------------------------|
| IPv6 ファースト ホップ<br>セキュリティ | Cisco IOS XE Everest<br>16.5.1a | First Hop Security in IPv6 (FHS IPv6) は、ポリ<br>シーを物理インターフェイス、EtherChannel イ<br>ンターフェイス、または VLAN にアタッチで<br>きる一連の IPv6 セキュリティ機能です。IPv6<br>ソフトウェア ポリシーデータベース サービス<br>は、これらのポリシーを保存しアクセスしま<br>す。ポリシーを設定または変更すると、ポリ<br>シー属性はソフトウェア ポリシー データベー<br>スに保存または更新され、その後指定したとお<br>りに適用されます。<br>この機能は、次のプラットフォームに実装され<br>ていました。<br>・Cisco Catalyst 9300 シリーズ スイッチ |

| 表1: | IPv6ファース | い ホッ | プセキュ | リティ | の機能情報 |
|-----|----------|------|------|-----|-------|